# Neuen Blogbeitrag (Nachricht) erstellen

START

Auf der Startseite bei Aktuelle Nachrichten mit dem Mauszeiger auf den runden Punkt gehen. In dem dort sich öffnenden Menü auf das "+" Klicken

# Katholische Pfarrgemeinde St. Johannes der Täufer Weiterstadt

AKTUELL - DIE PFARREI - GRUPPEN - GLAUBE -

Zu unserer Pfarrgemeinde gehören die Stadt- bzw. Ortsteile: Braunshardt, Gräfenhausen, Riedbahn, Schneppenhausen, Weiterstadt und Büttelborn-Worfelden.

0

#### Aktuelle Nachrichten

CHC FIGHTCI DU

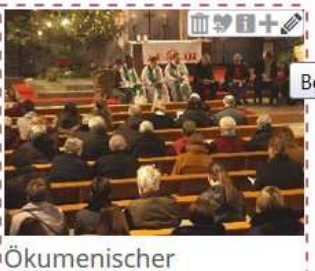

Okumenischer Neujahrsempfang 26. Jan 2020 TEXT FOLGT Weiter lesen

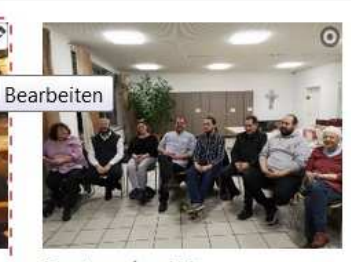

Pastoraler Weg-Erkundung Weiterstadt 16. Jan 2020 Erkundungsfahrt in Weiterstadt Der frühere Generalvikar Giebelmann hat unsere Firmlinge vor Jahren aufgefordert, als Christen am gesellschaftlichen Leben teilzunehmen, ihren Glauben auch im

Weiter lesen

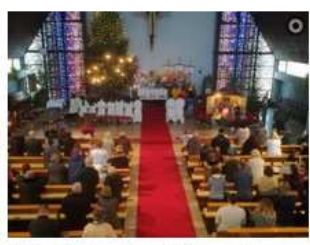

Rückkehr der Sternsinger 12. Jan 2020

Die Dreikönigsaktion 2020 begann mit dem Aussendungsgottesdienst am 26. Dezember und endet mit der Rückkehr der Sternsinger am 12. Januar. ...

A set office all and see and the first and the second

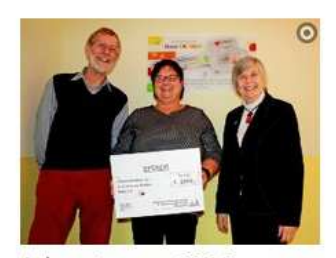

Adventessen 2019 14. Dez 2019 Alle Jahre wieder findet am ersten Advent das Adventsessen unserer Kirchengemeinde St. Johannes der Täufer Weiterstadt mit Chili con Carne oder wahlweise einer

Weiter lesen

Kartoffelsuppe statt. ..

Mehr anzeigen

Weiter leser

Contradicionali

## Auf das Feld "NEU" klicken

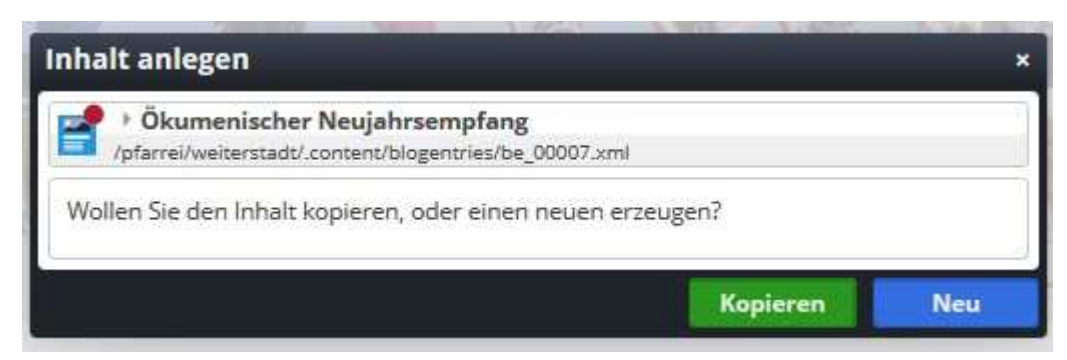

Es müssen Mindestens alle aufgeführten Felder ausgefüllt werden, damit alle Blogbeiträge (Nachrichten gleich aussehen.

| 1. 7529 Vi Vi Vi     |                                      |    |
|----------------------|--------------------------------------|----|
| Neuer Blog-Artikel   |                                      |    |
| Datum                |                                      |    |
| 26.01.2020 23:13     |                                      | ]  |
| Ingepasste Aufmacher | -Daten für Listen                    | 3  |
| Absatz               |                                      | 3  |
| Überschrift          | Überschrift Artikel                  |    |
| Text                 | Dieser Teil ist Später FETT gedruckt |    |
| Bild                 |                                      |    |
| Bildpfad             |                                      |    |
|                      |                                      | 00 |
| Titel                |                                      |    |
| Copyright            |                                      |    |
| Link                 |                                      |    |
| bsatz                |                                      |    |
| Überschrift          |                                      |    |
| Text                 | Hier ist die normale Schrift         |    |
| Bild                 |                                      |    |
|                      |                                      |    |

- 1. Titel des Blogs
- 2. Datum wann die Veranstaltung war
- 3. "+" klicken und weiteren Absatz erstellen
- 4. Überschrift des Blogeintrags und erste Zeilen welche auf den ersten Blick angezeigt werden sollen (Text wird als Fettdruck im Onlinemodus angezeigt)
- 5. Bild hinzufügen (siehe Anleitung Bild einfügen)
- 6. Restlichen Text eingeben. Dieser wird in normaler Schriftgröße angegeben.

#### **Reiter Autor:**

Verfasser ist dringend einzutragen. Gerade wenn man den Artikel nicht selbst geschrieben hat.

| Artikel Autor Verfügbarkeit |  |
|-----------------------------|--|
| Verfasser                   |  |
| Manuel Haugwitz-Amthor      |  |
| E-Mail                      |  |
|                             |  |
|                             |  |

## Reiter Verfügbarkeit:

| Kategorien                                          |                        |   |
|-----------------------------------------------------|------------------------|---|
| Lokale Kategorien Katholische Pfarrgemeinde St. Joh | annes der Täufer Weite |   |
| NEWS                                                | STARTSEITE-NEWS/       |   |
| Angepasste Meta-Informationen für Social Me         | dia und SEO            | - |
| Veröffentlichungs- / Ablaufdatum                    |                        |   |
| 2 Veröffentlichungsdatum                            |                        |   |
| Ablaufdatum                                         |                        |   |
| Galerie-Titel                                       |                        |   |
|                                                     |                        |   |

1. Kategorie Auswählen: Damit der Blogartikel auf der Startseite erscheint ist es erforderlich die Kategorie "NEWS" auszuwählen. Weitere Kategorien je nach Gruppierung

| Lokale Kategorien   Lokale Kategorien Katholische Pfarrgemeinde St. Johannes der Täufer Wei   Im NEWS   STARTSEITE-NEWS/   Im Ankündigungen   Startseite-Ankuendigungen   Im Wochentag               |                            |  |
|----------------------------------------------------------------------------------------------------|----------------------------|--|
| <ul> <li>Lokale Kategorien Katholische Pfärrgemeinde St. Johannes der Täufer Wei</li> <li>NEWS STARTSEITE-NEWS/</li> <li>Ankündigungen Startseite-Ankuendigungen</li> <li>Wochentag Tage/</li> </ul> |                            |  |
| NEWS     STARTSEITE-NEWS/     Ankündigungen     Startseite-Ankuendigungen     Tage/                                                                                                    |                            |  |
| Ankündigungen     Startseite-Ankuendigung     Tage/                                                                                                    |                            |  |
| Wochentag     Tage/                                                                                                    | Startseite-Ankuendigungen/ |  |
|                                                                                                    |                            |  |
| 🗉 🗋 Gemeinde gemeinde/                                                                                                    |                            |  |
| 🗉 🗋 Kirchorte kirchorte/                                                                                                    |                            |  |

 Sollte ein Artikel schon vor dem eigentlichen Termin erstellt werden, kann dieser in dem Feld "Veröffentlichungsdatum" ein Datum mit Uhrzeit gewählt werden, wann dieser erscheinen soll. (Zb.: "Frohe Weihnachten" oder "Frohe Ostern")

Ablaufdatum: Bitte alle Beiträge mit einem Ablaufdatum 5 Jahre nach der Veröffentlichung eintragen.